**BC860** 3 MP IP box camera / Caméra box IP 3 MP Quick Start Guide / Guide rapide

# Unpack / Déballer

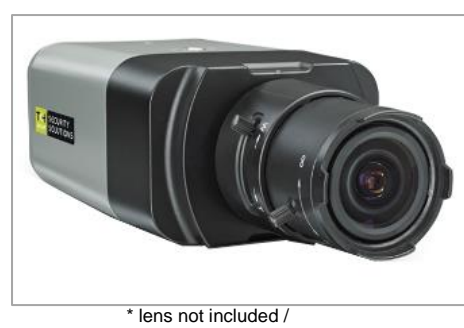

\* lentille non inclus

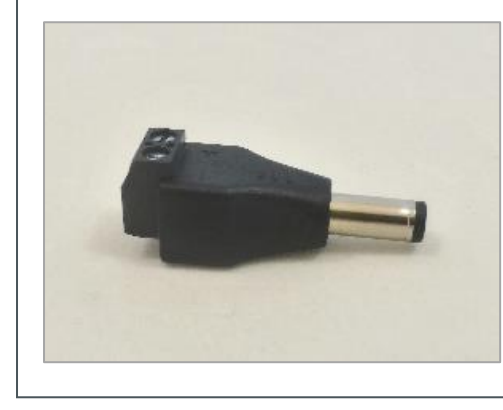

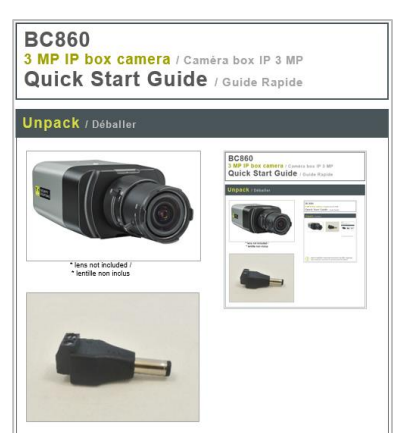

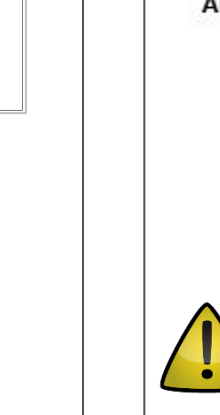

Find additional manuals, the datasheet, the EU Declaration of Conformity and the latest firmware for this product at:

http://www.tkhsecurity.com/support-files

Plus d'information sur le site ci-dessus.

# **Connect** / Connecter

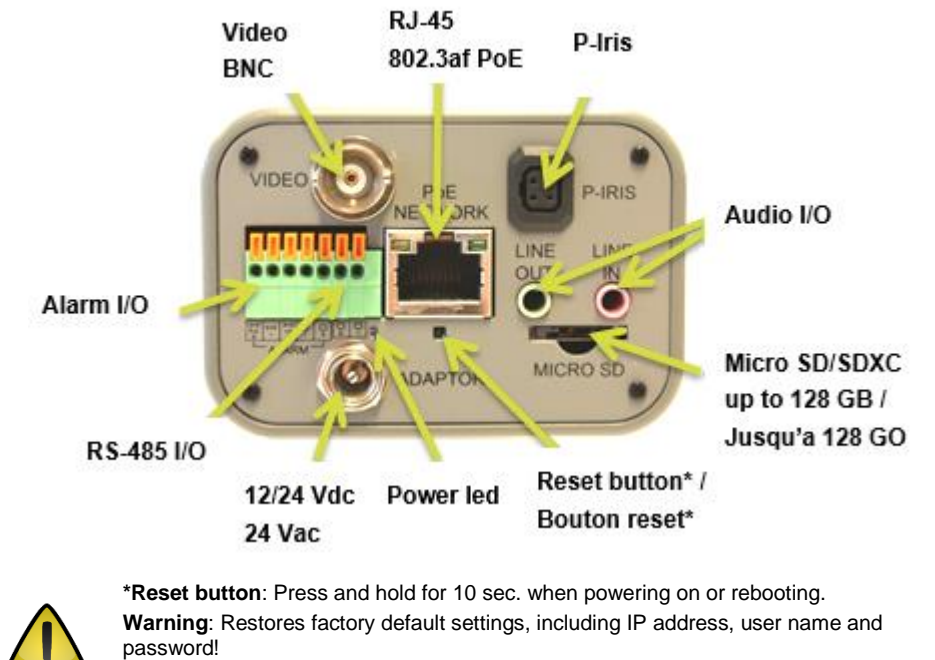

\*Bouton reset: Appuyer et maintenir 10 sec lors de l'allumage ou du reboot. Attention: La remise a zéro usine supprime l'adresse IP et les mots de passe!

# Mount lens / Monter la lentille 2 x (optional)

# Fixed IP address / Une adresse fixe -X IP = 10 . x . y . z Switch 1 2 3 4 5 6 7 8 IP = 10.x.y.z \*see label \*voir l'étiquette Use Device Manager (see next) to discover the camera on the network. Utiliser le "Device Manager (voir ci-après), pour retrouver la caméra sur le réseau.

© Siqura B.V. 2017 Version 1.0 (171505-1.1) BC860 QSG (MW16)

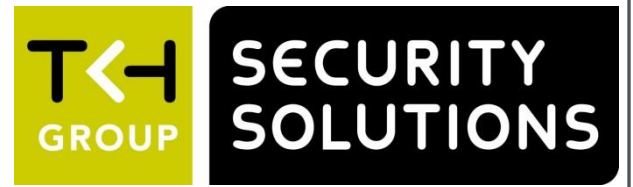

## Point camera / Pointer la caméra

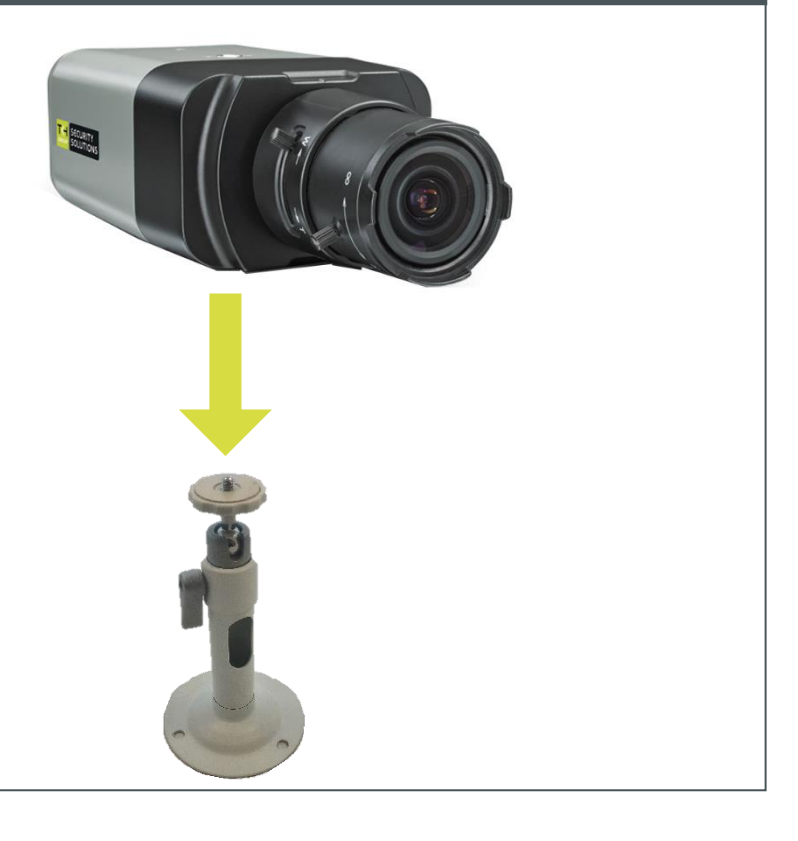

# Install Device Manager / Installer Device Manager

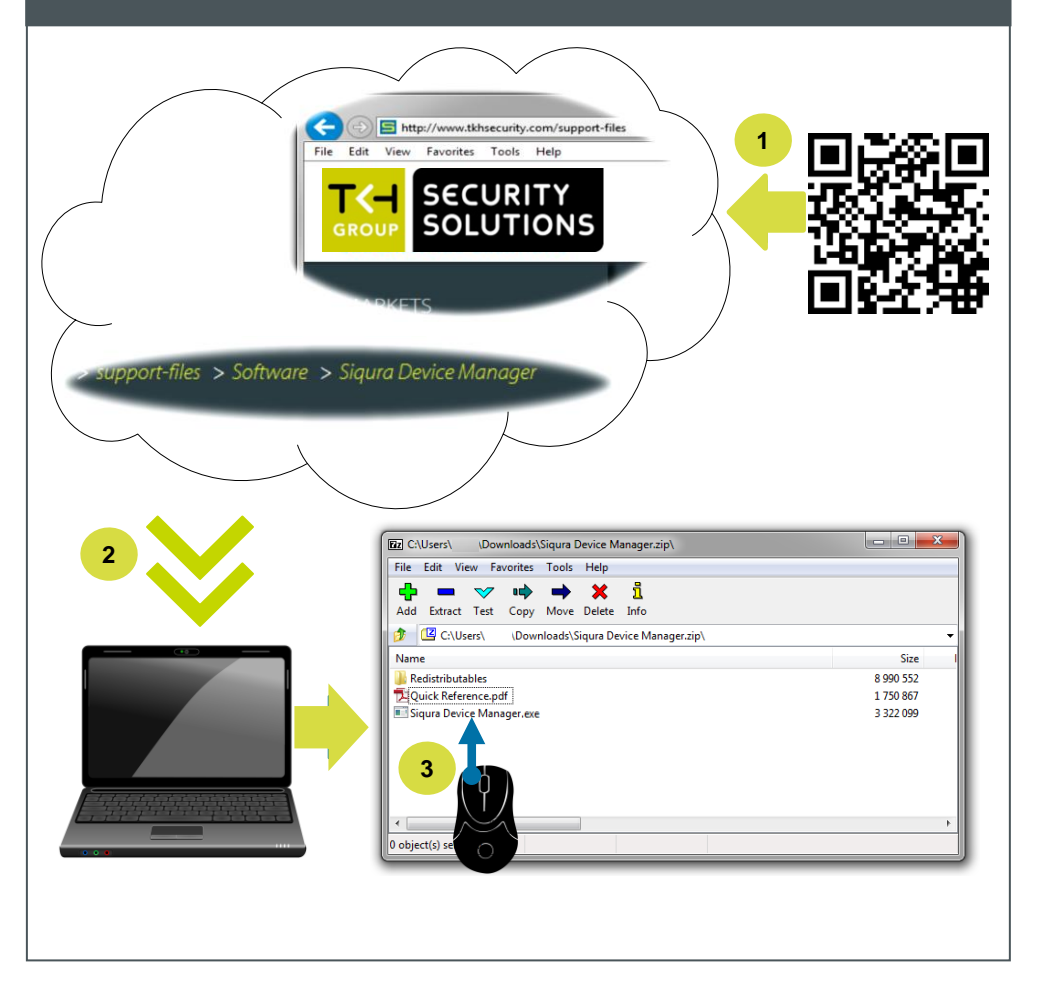

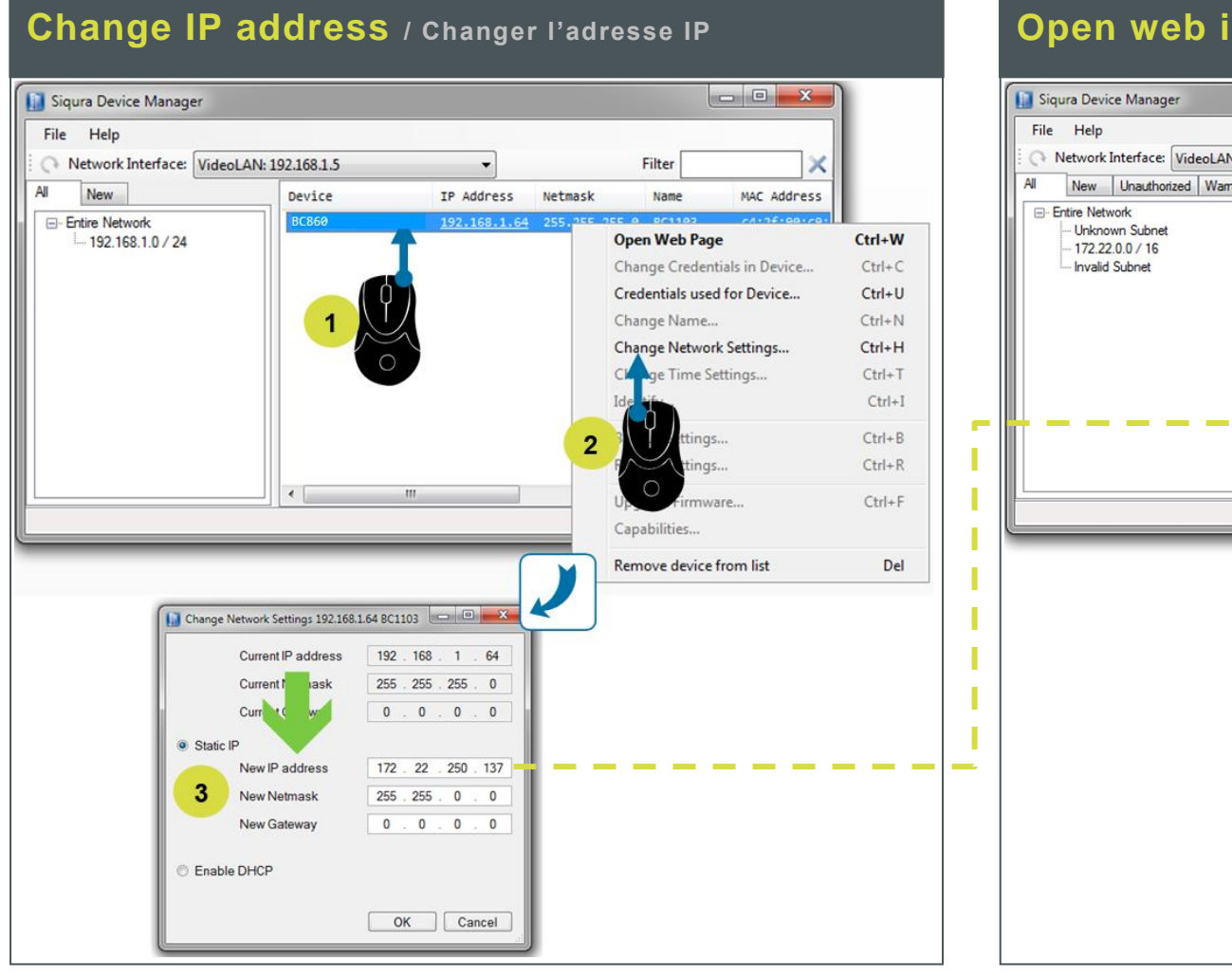

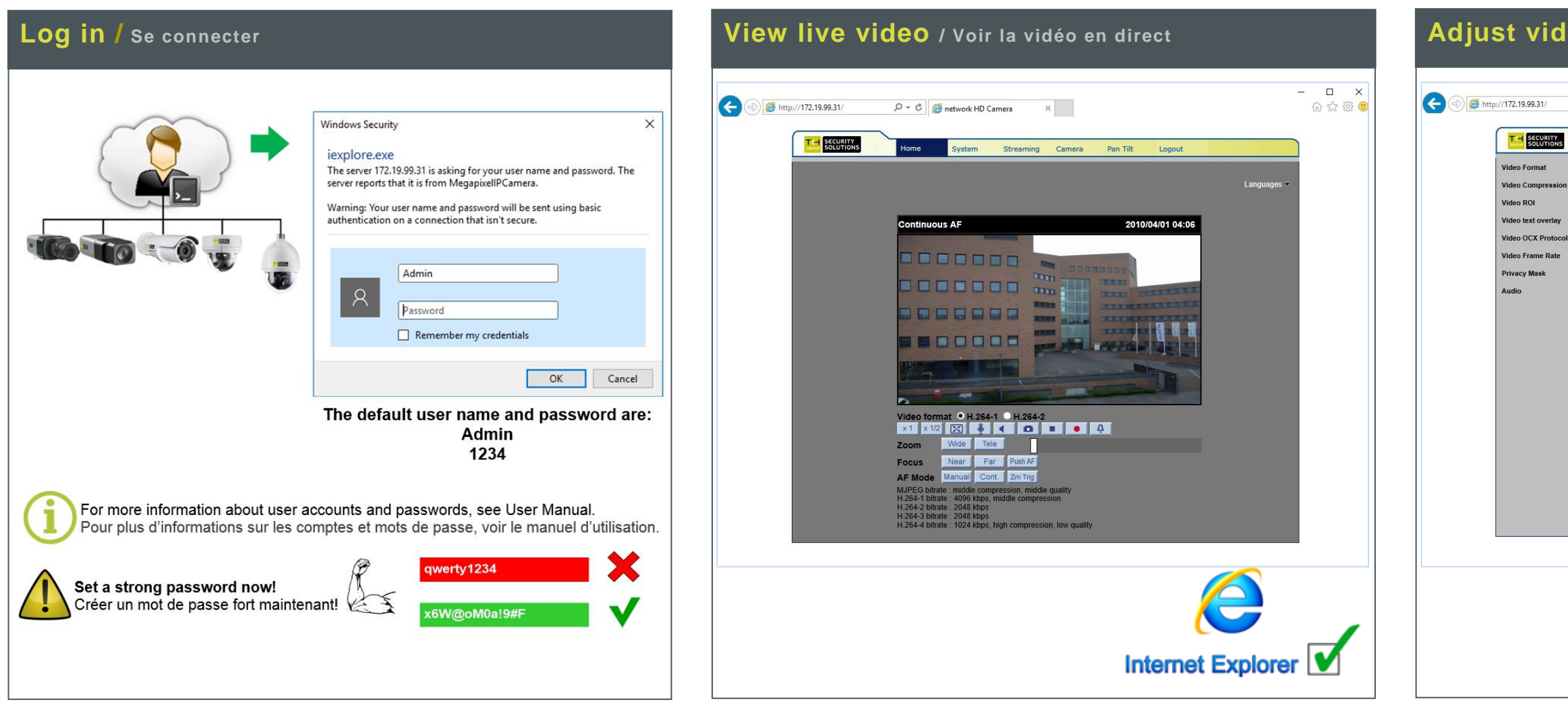

# **Open web interface** / Ouvrir l'interfaceweb

|             | -              |             | Filter                                                                               | ×                                                                  |
|-------------|----------------|-------------|--------------------------------------------------------------------------------------|--------------------------------------------------------------------|
| Device      | IP Address     | Netmask     | Name                                                                                 | MU A                                                               |
| BC820H1     | 172.22.253.158 | 255.255.0.0 | Sigura-820-series                                                                    |                                                                    |
| BC820H1     | 172.22.253.164 | 255.255.0.0 | Sigura-820-series-253.164                                                            |                                                                    |
| BC820H1     | 172.22.253.159 | 255.255.0.0 | Sigura-820-series-253-159                                                            |                                                                    |
| BC820H1     | 172.22.253.156 | 255.255.0.0 | Sigura-820-series-253-156                                                            |                                                                    |
| BC820H1-SFP | 172.22.253.169 | 255.255.0.0 | Sigura-820-series-253.169                                                            | =                                                                  |
| BC840-PID   | 172.22.233.46  | 255.255.0.0 | 599405971990-430630                                                                  | ee -                                                               |
| EVE ONE     | 172.22.1.51    | 255.255.0.0 | EVE ONE-418128                                                                       | 86                                                                 |
| FD820M1IR   | 172.22.253.20  | 255.255.0.0 | Sigura-820-series-253-20                                                             |                                                                    |
| FD820M1IR   | 172.22.253.104 | 255.255.0.0 | Sigura-820-series-253-104                                                            |                                                                    |
| HSD820H2-E  | 172.22.253.26  | 255.255.0.0 | Sigura-820-series                                                                    |                                                                    |
| S-60 E      | 172.22.237.174 | 255.255.0.0 | 599405975980-245258                                                                  | 96                                                                 |
| BC860       | 172.22.250.137 | 255.255.0   | Cinues En100101 ET                                                                   | of III                                                             |
| TC620-PID   | 172.22.250.39  | 255.255.0   | Open web Page                                                                        | Ctri+w                                                             |
| TratiBotHD  | 172.22.93.29   | 255.255.0   | Change edentials in Devic                                                            | e Ctrl+C                                                           |
| 1           |                |             | Credenti Is used for Device                                                          | . Ctrl+U                                                           |
|             |                |             |                                                                                      |                                                                    |
|             | Υ, )           |             | Chang                                                                                | Ctrl+N                                                             |
|             | ۳/             |             | 2 Settings                                                                           | Ctrl+N                                                             |
|             | <u> </u>       | _           | 2 g k Settings                                                                       | Ctrl+N<br>Ctrl+H                                                   |
| 1           |                | _           | 2 g k Settings                                                                       | Ctrl+N<br>Ctrl+F<br>Ctrl+1                                         |
| 1           |                | -           | 2 g c Settings<br>Identif.                                                           | Ctrl+N<br><b>Ctrl+</b> H<br>Ctrl+<br>Ctrl+                         |
| 1           |                |             | Chang<br>2 g<br>Hang<br>Identif<br>Backup Settings                                   | Ctrl+N<br>Ctrl+F<br>Ctrl+1<br>Ctrl+<br>Ctrl+                       |
| 1           |                |             | Chang<br>Chang<br>Ling<br>Lidentit<br>Backup Settings<br>Restore Settings            | Ctrl+N<br>Ctrl+F<br>Ctrl+<br>Ctrl+<br>Ctrl+E<br>Ctrl+F             |
| 1           |                |             | Change<br>2 g<br>Identify<br>Backup Settings<br>Restore Settings<br>Upgrade Firmware | Ctrl+N<br>Ctrl+H<br>Ctrl+T<br>Ctrl+2<br>Ctrl+B<br>Ctrl+R<br>Ctrl+F |
| 1           |                |             | Chang<br>2<br>3<br>4<br>4<br>4<br>4<br>4<br>4<br>4<br>4<br>4<br>4<br>4<br>4<br>4     | Ctrl+N<br>Ctrl+F<br>Ctrl+1<br>Ctrl+<br>Ctrl+E<br>Ctrl+F<br>Ctrl+F  |

# Adjust video / Régler les paramètres vidéo - 🗆 🗙 🔎 🗝 🖒 *(©* network HD Camera × 슈 슜 ঞ 🥶 ming Camera Pan Tilt Logout H.264 + H.264 H-264-1 V 1280 x 1024 (30 fps) 🗸 H-264-2 🗸 Save t by FTP or E-n Save H.264-1 GOV Length : 30 H.264-2 GOV Length H.264-3 GOV Length : 30 H.264-4 GOV Length 30 30 Save : Main profile ♥ H.264-2 : Main profile ♥ : Main profile ♥ H.264-4 : Main profile ♥ Save